# ERLEBNIS CARD DIGITAL VERSENDEN

Feratel integriert die Erstellung/Auslieferung der Gästekarte in den WebClient.

#### Vorteile für Betriebe:

- Nur noch eine Oberfläche
- Schnellerer Versand der digitalen Gästekarte(n)

### So funktioniert der digitale Versand:

- 1. Im Meldewesen Bereich beim jeweiligen Gast den Menüknopf anklicken Und den Unter-Menüpunkt "Gästekarte ausliefern" auswählen
- 2. "Mobile Karte senden" anklicken
- 3. Sprache auswählen
- 4. "Mobile Gästekarte(n) senden" anklicken

| Hier können Sie die angezeigten<br>Mit Klick auf den Suchbutton (Lu<br>> Filter                                                                                                    | Meldescheine eingrenzen. Filtern<br>upe) kommt die Filterung zum Eins<br>Datum von | n Sie nach Druckstatus, l<br>satz, mit Klick auf den B<br>Datum bis | bestimmten Meldeschein-Nummer<br>utton mit dem Kreuz wird der Filter<br>Anreise Abreise | n (von-bis), nach Gastname (oder Teilen davo<br>- zurück gesetzt. | on), nach Land oder PLZ-Ort. |                                                                                                    | ×                     |
|----------------------------------------------------------------------------------------------------|------------------------------------------------------------------------------------|---------------------------------------------------------------------|-----------------------------------------------------------------------------------------|-------------------------------------------------------------------|------------------------------|----------------------------------------------------------------------------------------------------|-----------------------|
| Alle Aktuell Angereist                                                                                                    | Voranmeldungen                                                                     |                                                                     |                                                                                         |                                                                   |                              | + Neue Voranmeldung -                                                                                                    | • Neuer Meldeschein • |
| \$ Nummer\$ Gast                                                                                                    |                                                                                    |                                                                     | Anreise                                                                                 | Abreise                                                           | \$ Ort                       | Personen \$ Sta                                                                                                    | itus                  |
| Test, API                                                                                                    |                                                                                    |                                                                     | Fr, 22.03.2024                                                                          | Di, 26.03.2024 (P)                                                | AT - Pfarrwerfen             | 2                                                                                                    | ₽ = -                 |
| <ul> <li>10 <sup>▲</sup> Einträge pro Seite, 1 gesamt</li> <li>1. Im Meldewesen Bereich beim jeweiligen Gast den<br/>Menüknopf anklicken und den Unter-Menüpunkt<br/>"Gästekarte ausliefern" auswählen</li> </ul> |                                                                                    |                                                                     |                                                                                         |                                                                   | € Legende   €                | <ul> <li>Details</li> <li>Duplizieren</li> <li>× Löschen</li> <li>→ Blatt drucken</li> <li>→ Gästekarte ausliefern</li> </ul> |                       |

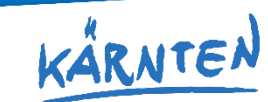

Villach Faaker See Ossiacher See

| Villach Tourismus GmbH                                     | Kar | ten für Blatt Nr1/1 |              |                 |                |                |                    |                                     | ×                | 🕀 Drucken 🛛 🔤 Nachrichten | Konfiguration          |
|------------------------------------------------------------|-----|---------------------|--------------|-----------------|----------------|----------------|--------------------|-------------------------------------|------------------|---------------------------|------------------------|
| <b>≧ i  i i i</b> iii                                      | •   | * Kartennummer      | \$ Status    | <b>\$</b> Gast  | Gültig von     | Gültig bis     | ¢ Blatt Nr.        | Kartentyp                           | \$ Info          |                           |                        |
| Gästemeldungen Feri                                        | •   | 905465036           | <b>₽</b> □   | API, Test       | Fr, 22.03.2024 | Di, 26.03.2024 |                    | Erlebnis Card der<br>Region Villach |                  | Cästekarten Sustem i      | -ffran                 |
| Gastemeldungen Pen                                         | •   | 288887537           | <b>A</b> =   | API Gast2, Test | Fr, 22.03.2024 | Di, 26.03.2024 |                    | Erlebnis Card der<br>Region Villach |                  | Gastekarten-system omnen  |                        |
| Hier können Sie die angezei<br>Mit Klick auf den Suchbutto | 1   | 0 Einträge pro Sei  | te, 2 gesamt |                 |                | O Legen        | de                 |                                     |                  |                           |                        |
| > Filter                                                   |     |                     |              |                 |                | Schließen      | 🔒 Karte(n) drucken | 🖾 Mobile Karte(n                    | ) senden         |                           |                        |
| Alle Aktuell Angereis                                      | t ' | Voranmeldungen      |              |                 |                |                |                    |                                     |                  | 2. "Mobil<br>sender       | e Karte<br>" anklicken |
| 🗌 💠 Nummer 🔶 Ga                                            | st  |                     |              |                 | Anreise        |                | \$ Abreise         |                                     | \$ Ort           | \$ Perso                  | onen 🗘 Status          |
| Test,                                                      | API |                     |              |                 | Fr, 22.03.2024 |                | Di, 26.03.2024 (P) |                                     | AT - Pfarrwerfen | 2                         | e                      |

| ourismus GmbH         | Mobile Karte(n) senden                                      |                                                                                         |                    | ⊖ Dr                                    |
|-----------------------|-------------------------------------------------------------|-----------------------------------------------------------------------------------------|--------------------|-----------------------------------------|
| i - L                 | An eine E-Mail-Adresse senden     An Karten-Besitzer senden | xx@feratel.at                                                                           |                    |                                         |
| können Sie die angeze | Vorlage<br>Die Mobile Karte(n) wird/werden                  | Region Villach / Mobile Card - DE<br>an die von Ihnen erfasste E-Mail-Adresse gesendet. | 3                  | . Sprache<br>auswählen                  |
|                       | Kartennr.<br>905465036                                      | Gast<br>API. Test                                                                       | Blatt Nr.          |                                         |
| Aktuell Angere        | 288887537                                                   | API Gast2, Test                                                                         |                    |                                         |
| Nummer 🔶 C            | Si API                                                      | Fr, 22.03.2024                                                                          | Schließen Mobile G | astekarte(n) senden<br>AT - Pfarrwerfen |

| s GmbH                         | Mobile Karte(n) senden                           |                                                                       |              | ×                                 | - Druck |
|--------------------------------|--------------------------------------------------|-----------------------------------------------------------------------|--------------|-----------------------------------|---------|
|                                |                                                  | vv@faratal.at                                                         |              |                                   |         |
|                                | An Karten-Besitzer senden                        | XX@IEI atEl.at                                                        |              |                                   |         |
| igen ren                       | Vorlage                                          | Region Villach / Mobile Card - DE                                     | -            |                                   |         |
| ie die angezei<br>en Suchbutto | Die Mobile Karte(n) wird/werden an die von Ihnen | e Region Villach / Mobile Card - DE Region Villach / Mobile Card - EN |              |                                   |         |
|                                | Kartennr.                                        | Gast                                                                  | Blatt Nr.    | 4. "Mobile Gästekarte(n           | )       |
|                                | 905465036                                        | API, Test                                                             |              | Senuell anklicken                 |         |
| Angerei                        | 288887537                                        | API Gast2, Test                                                       |              |                                   |         |
|                                |                                                  |                                                                       |              |                                   |         |
| \$ G                           |                                                  |                                                                       | Schlie       | Ben 🖸 Mobile Gästekarte(n) senden |         |
| Test                           | , API                                            | Fr, 22.03.2024                                                        | Di, 26.03.20 | 24 (P) AT - Pfarrw                | erfen   |
|                                |                                                  |                                                                       |              |                                   |         |

# **ERLEBNIS CARD AUSDRUCKEN**

Natürlich ist auch weiterhin der Ausdruck der Erlebnis CARD möglich. Im Sinne des

Umweltschutzes und der Ressourcenschonung empfehlen wir den digitalen Versand!

### So funktioniert der Ausdruck:

- 1. Im Meldewesen Bereich beim jeweiligen Gast den Menüknopf anklicken Und den Unter-Menüpunkt "Gästekarte ausliefern" auswählen
- 2. "Karte(n) drucken" anklicken und Gäste auswählen
- 3. Entweder das PDF herunterladen und drucken oder direkt im Pop-Up Fenster drucken.

| Hier können Sie die angezeigten Meldes<br>Mit Klick auf den Suchbutton (Lupe) kor | icheine eingrenzen. Filter<br>nmt die Filterung zum Ein<br>Datum von | rn Sie nach Druckstatus, bestimmten Meldeschein-Numm<br>nsatz, mit Klick auf den Button mit dem Kreuz wird der Fil<br>Datum bis  Anreise Abreise | nern (von-bis), nach Gastname (oder Teilen davi<br>ter zurück gesetzt.                                                                                   | on), nach Land oder PLZ-Ort. |                     | ×                                                                                                    |
|-----------------------------------------------------------------------------------|----------------------------------------------------------------------|----------------------------------------------------------------------------------------------------|----------------------------------------------------------------------------------------------------|------------------------------|---------------------|----------------------------------------------------------------------------------------------------|
| Alle Aktuell Angereist Vora                                                       | nmeldungen                                                           |                                                                                                    |                                                                                                    |                              | + Neue Voranmeldung | - + Neuer Meldeschein                                                                                                    |
| <b>♦ Nummer ♦ Gast</b>                                                            |                                                                      | Anreise                                                                                                    | Abreise                                                                                                    | \$ Ort                       | Personen            | atus                                                                                                    |
| Test, API                                                                         |                                                                      | Fr, 22.03.2024                                                                                                    | Di, 26.03.2024 (P)                                                                                                    | AT - Pfarrwerfen             | 2                   | ₽ = -                                                                                                    |
| 10 🔺 Einträge pro Seite, 1 gesamt                                                 |                                                                      | 1. Im Meldeweser<br>Menüknopf ank<br>"Gästekarte aus                                                                                             | <ol> <li>Im Meldewesen Bereich beim jeweiligen Gast den<br/>Menüknopf anklicken und den Unter-Menüpunkt<br/>"Gästekarte ausliefern" auswählen</li> </ol> |                              |                     | <ul> <li>❸ Details</li> <li>ⓓ Duplizieren</li> <li>¥ Löschen</li> <li>➡ Blatt drucken</li> <li>➡ Gästekarte ausliefern</li> </ul> |

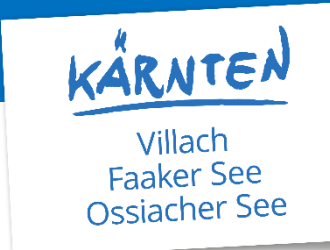

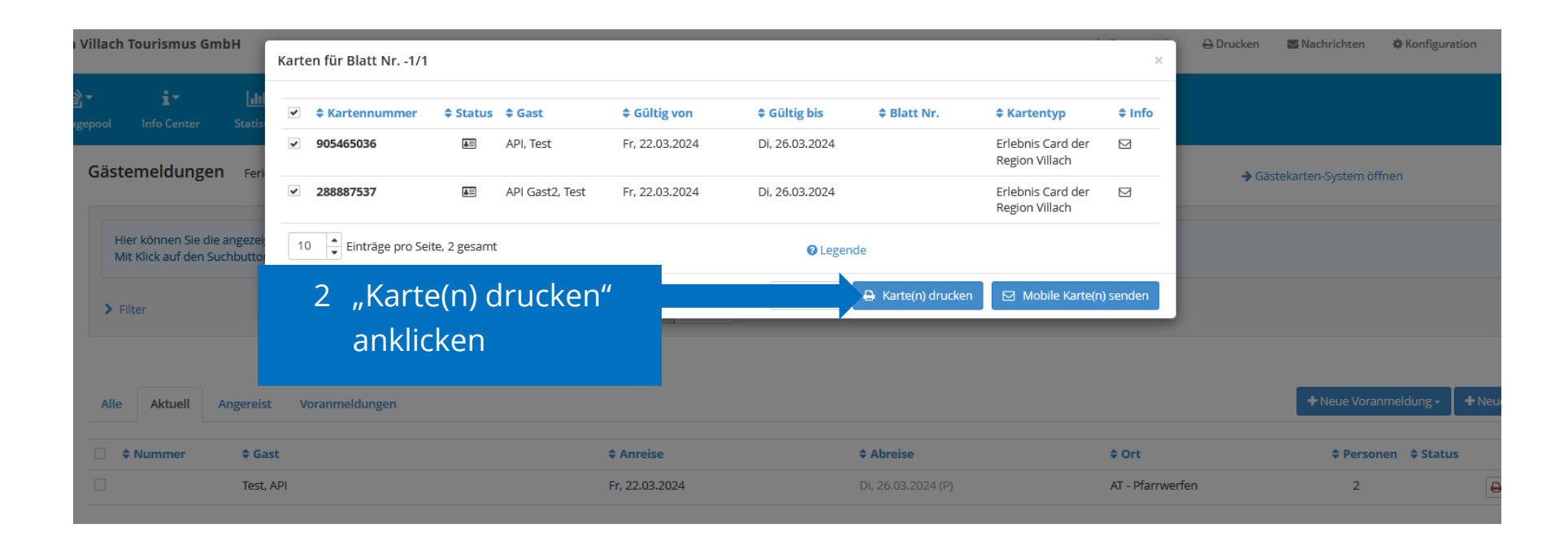

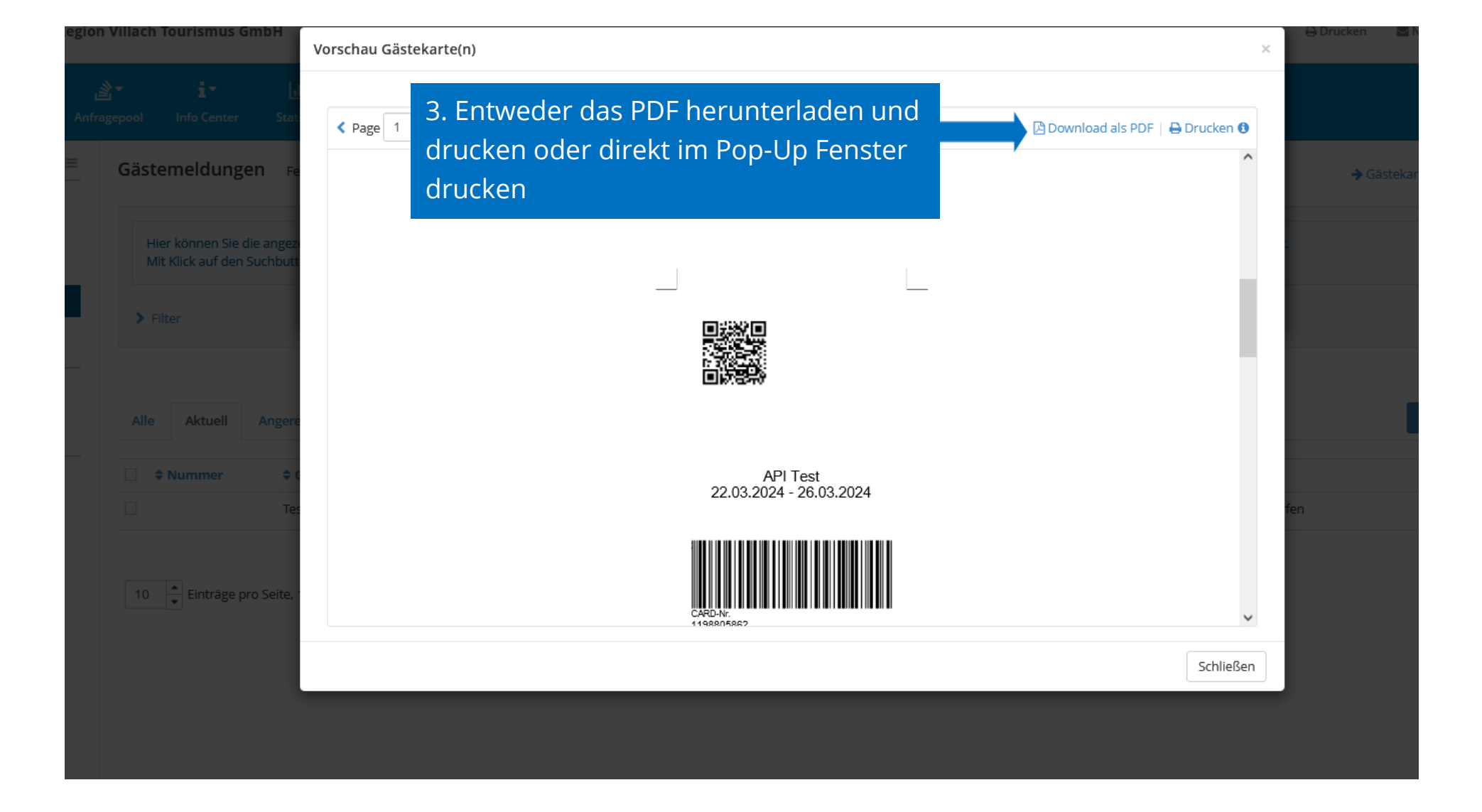